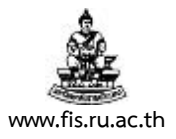

## วิธีการบันทึกหนังสือรายงานขออนุมัติจัดซื้อ/จ้าง (เอกสารหมายเลข 1) เพิ่มเติม เพื่อจัดทำ แบบแสดงวงเงินงบประมาณที่ได้รับจัดสรรและราคากลาง (ราคาอ้างอิง) ในการจัดซื้อจัดจ้าง

นับแต่วันที่ 13 สิงหาคม 2556 เป็นต้นไปกองคลังขอความร่วมมือให้ทุกหน่วยงานบันทึกข้อมูล ราคากลาง (ราคาอ้างอิง) เข้าสู่ระบบในแต่ละรายการที่ดำเนินการจัดซื้อ/จ้าง เพื่อดำเนินการจัดทำ "แบบแสดงวงเงินงบประมาณที่ได้รับจัดสรรและราคากลาง (ราคาอ้างอิง) ในการจัดซื้อจัดจ้าง" ดังนี้

 หลังจากบันทึกข้อมูลรายการพัสดุที่ต้องการสั่งซื้อ/จ้างแต่ละรายการแล้วเสร็จให้คลิกช่องว่างระหว่าง เครื่องหมาย [] บริเวณด้านท้ายของ<u>แต่ละบรรทัดรายการ</u> (ต้องบันทึกข้อมูลในทุกๆ บรรทัดรายการ)

| 🚟 สรุปคำขอไปที่คำขอ (ทดสอ | u) - 156001 - (AAAAAAA | 00000000   |                 |                          |              | २२२२२२२२२ ≚ ज ×            |
|---------------------------|------------------------|------------|-----------------|--------------------------|--------------|----------------------------|
| เลขที่ [15                | 6001                   | ประเภท 🛛   | บขอซื้อ         | ผู้จัดทำ                 | Admin, หดสอา | L                          |
| ค่าอธิบาย จีด             | าซื้อครุภัณฑ์จำนา      | สถานะ ไ    | ไม่สมบูรณ์, สำร | รวม                      | ТНВ          | 189,000.00                 |
|                           |                        |            |                 |                          |              | [ ]                        |
| สินค้า รายละเอีย          | ดของที่มา รายละเอียด   | สกุลเงิน   | 1               |                          |              |                            |
|                           |                        |            |                 |                          |              |                            |
|                           |                        |            |                 |                          |              |                            |
| เลขที่ ประเภท             | รายการ                 |            | รุ่น ชนิด       | ด่าอธิบาย                |              | หน่วย เ                    |
| 1 ครุภัณฑ์                |                        | 0          | 40101700        | <mark>เครื่องปร</mark> ั | บอากาศ ขนาด  | <mark>เครื่อง</mark> 2 🗛 🏛 |
|                           |                        |            |                 |                          |              |                            |
|                           |                        |            |                 |                          |              |                            |
|                           |                        |            |                 |                          |              |                            |
|                           |                        |            |                 |                          | j            |                            |
|                           |                        |            | Л               | Д                        | ,            |                            |
| ประเภทปลายทาง             | ด่าใงไจ่าย             |            |                 | ที่มา                    | ซัพพลายแออร์ |                            |
| ม้ขอ                      | Admin Mozau            |            |                 | ซัพพลายเออร์             |              |                            |
|                           |                        |            |                 |                          | l            |                            |
| มนายงาน                   | ทผลอบ                  |            |                 | สายา                     |              |                            |
| ทตง                       | กองคลิง                |            |                 | ୟୁଗରଗର                   | L            |                            |
| คลังสินค้าย่อย            |                        |            | ļ               | โทรศัพท์                 |              |                            |
| 1000000                   |                        |            |                 | 501100505K00             |              |                            |
| บันเชิมเย                 |                        | แต่ยุ่งกำล | un              | אפטונו וונוינ            |              | Drimon                     |
| l                         |                        |            |                 |                          |              |                            |

2. จะปรากฏหน้าจอดังภาพ ให้คลิกที่ปุ่มบริเวณด้านหลังช่อง "แหล่งที่มาของราคากลาง" เพื่อเลือก

| 👷 รายการคำขอชื่อ (ก่าวก่าวก่าวก่าวก่าวก่าวก่าวก |   | × 2 × × × × × × × × × × × × × × × × × × |                | *********    | 2000000 × |
|-------------------------------------------------|---|-----------------------------------------|----------------|--------------|-----------|
| แหล่งที่มาของราคากลาง                           |   |                                         |                |              | A         |
| ราคากลาง (บาทต่อหน่วย)                          |   |                                         |                |              | 4         |
| หมายเหตุ/ที่มาราคาอ้างอิง (150 ตัวอักษร)        |   |                                         |                |              |           |
|                                                 | • |                                         |                |              | D         |
|                                                 |   | ัตกลง                                   | <u>C</u> ancel | <u>ล้</u> าง | Help      |

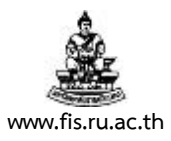

- 3. สถานะ "แหล่งที่มาของราคากลาง" ประกอบด้วย
  - 3.1 CH01 : ราคามาตรฐานครุภัณฑ์ที่สำนักงบประมาณกำหนด
  - 3.2 CH02 : ราคามาตรฐานครุภัณฑ์ที่กระทรวง ICT กำหนด
  - 3.3 CH03 : ราคาประเมินของทางราชการหรือหน่วยงาน
  - 3.4 CH04 : ราคายาตามประกาศของกระทรวงสาธารณสุข
  - 3.5 CH05 : ราคาที่เคยซื้อครั้งหลังสุดภายในระยะเวลา 2 ปีงบประมาณ
  - 3.6 CH06 : ราคาที่สืบทราบจากท้องตลาดและเว็บไซต์

ให้คลิกเลือกสถานะตามข้อเท็จจริงในแต่ละรายการแล้วคลิกปุ่ม "ตกลง"

| ์แหล่งที่มาของราคากลาง | $\sim$                                               |
|------------------------|------------------------------------------------------|
| ค้นหาCH0%              |                                                      |
| AST-Yes-No             | ศาอธิบาย                                             |
| CH01                   | ราคามาตรฐานครุภัณฑ์ที่สำนักงบประมาณกำหนด             |
| CH02                   | ราคามาตรฐานครุภัณฑ์ที่กระทรวง ICT กำหนด              |
| CH03                   | ราคาประเมินของหางราชการหรือหน่วยงาน                  |
| CH04                   | ราคายาตามประกาศของกระทรวงสาธารณสุข                   |
| CH05                   | ราคาที่เคยซื้อครั้งหลังสุดภายในระยะเวลา 2 ปีงบประมาณ |
| CH06                   | ราคาที่สืบทราบจากท้องตลาดและเว็บไซต์                 |
|                        | 4                                                    |
|                        | (ค้นหา) (ตกลง ยกเลิก)                                |

- บันทึกราคากลาง<u>ซึ่งเป็นราคาไม่รวมภาษีมูลค่าเพิ่มเท่านั้น (ถ้ามี)</u> โดยจำแนกเป็นกรณีต่างๆ ได้ดังนี้
   4.1 กรณีเลือก "CH01 : ราคามาตรฐานครุภัณฑ์ที่สำนักงบประมาณกำหนด"
  - **ราคากลาง** ให้บันทึกตรงตามบัญชีราคามาตรฐานครุภัณฑ์ของสำนักงบประมาณ
  - หมายเหตุ/ที่มาราคาอ้างอิง ให้ใส่เครื่องหมาย "-" ดังภาพแล้วคลิกปุ่มตกลง

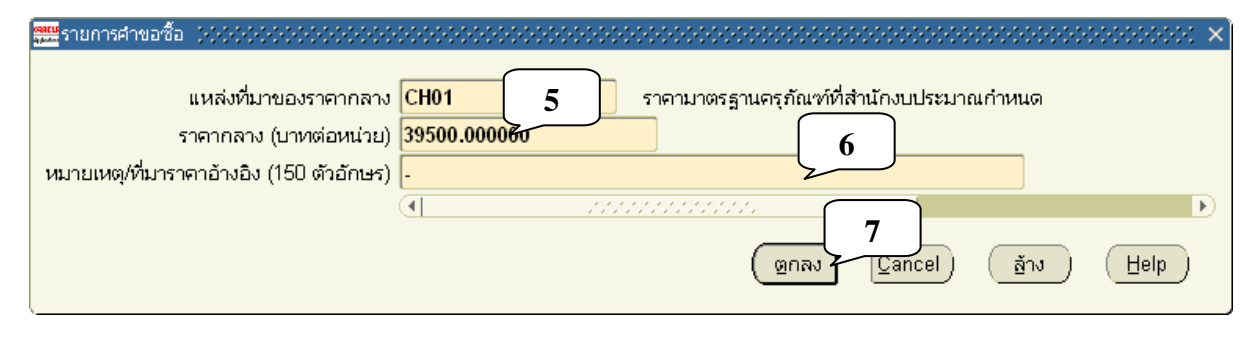

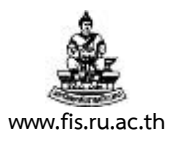

4.2 กรณีเลือก "CH02 : ราคามาตรฐานครุภัณฑ์ที่กระทรวง ICT กำหนด"

- ราคากลาง ให้บันทึกตรงตามบัญชีราคามาตรฐานครุภัณฑ์ด้านเทคโนโลยีสารสนเทศของ กระทรวง ICT
- หมายเหตุ/ที่มาราคาอ้างอิง ให้ใส่เครื่องหมาย "-" ดังภาพแล้วคลิกปุ่มตกลง

| 🚟 รายการศาขอชื่อ (2000-000-000-000-000-000-000-000-000-00 | $\sim$                                           |
|-----------------------------------------------------------|--------------------------------------------------|
| แหล่งที่มาของราคากลาง                                     | CH02 5 - ราคามาตรฐานครุภัณฑ์ที่กระทรวง ICT กำหนด |
| ราคากลาง (บาทต่อหน่วย)                                    | 39500.000060 6                                   |
| หมายเหตุ/ที่มาราคาอ้างอิง (150 ตัวอักษร)                  |                                                  |
|                                                           | <ul> <li>(■</li></ul>                            |

4.3 กรณีเลือก "CH03 : ราคาประเมินของทางราชการหรือหน่วยงาน"

- **ราคากลาง** ให้บันทึกตรงตามราคาประเมินของทางราชการหรือหน่วยงาน
- หมายเหตุ/ที่มาราคาอ้างอิง ให้ใส่ชื่อหน่วยงานราชการหรือหน่วยงานที่ทำหน้าที่ประเมิน ราคากลาง อาทิเช่น "กรมที่ดิน" หรือ "งานวางผังแม่บท กองแผนงาน มหาวิทยาลัยรามคำแหง" เป็นต้น

| ĺ | 🇱รายการศาขอชื่อ 🤃 🖓 🖓 🖓 🖓 🖓 🖓 🖓                                                             | 00000000000000000000000000000000000000                                                                    |
|---|---------------------------------------------------------------------------------------------|----------------------------------------------------------------------------------------------------|
|   | แหล่งที่มาของราคากลาง<br>ราคากลาง (บาทต่อหน่วย)<br>หมายเหตุ/ที่มาราคาอ้างอิง (150 ตัวอักษร) | CH03 5 ราคาประเมินของทางราชการหรือหน่วยงาน<br>39500.0000&<br>งานวางผังแม่บท กองแผนงาน มหาวิทยาลัยรามคำแหง |
|   |                                                                                             | <ul> <li></li> <li>I</li></ul>                                                                            |

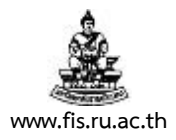

4.4 กรณีเลือก "CH04 : ราคายาตามประกาศของกระทรวงสาธารณสุข"

- ราคากลาง ให้บันทึกตรงตามประกาศของกระทรวงสาธารณสุข
- **หมายเหตุ/ที่มาราคาอ้างอิง** ให้ใส่เครื่องหมาย "-" ดังภาพแล้วคลิกปุ่มตกลง

| 🇱รายการศาขอชื่อ วิวิวิวิวิวิวิวิวิวิวิวิวิวิวิวิวิวิวิ                                                                                                    |
|----------------------------------------------------------------------------------------------------|
| แหล่งที่มาของราคากลาง <mark>CH04 5</mark> ราคายาตามประกาศของกระทรวงสาธารณสุข<br>ราคากลาง (บาทต่อหน่วย) <mark>39500.000060 6</mark><br>หมายเหตุ/ที่มาราคาอ้างอิง (150 ตัวอักษร) - |
| (■ Soccessore<br>7<br>(ฏกลง Cancel อ้าง Help                                                                                                    |

4.5 กรณีเลือก "CH05 : ราคาที่เคยซื้อครั้งหลังสุดภายในระยะเวลา 2 ปีงบประมาณ"

- ราคากลาง ให้บันทึกตรงตามราคาที่เคยซื้อครั้งหลังสุดภายในระยะเวลา 2 ปีงบประมาณ
- หมายเหตุ/ที่มาราคาอ้างอิง ให้ระบุว่าใช้ราคาที่เคยซื้อครั้งหลังสุดภายในระยะเวลา 2
   ปีงบประมาณ ตามสัญญา/ใบสั่งซื้อ/ใบสั่งจ้าง/ข้อตกลง ฯลฯ ของหน่วยงานใด
   เลขที่ใด และลงวันที่เท่าใด เช่น "ใบสั่งซื้อของกองคลัง เลขที่ 756001 ลงวันที่
   10 พฤศจิกายน 2556" เป็นต้น ดังภาพแล้วคลิกปุ่มตกลง

| 🗱รายการศาขอซื้อ ((((((((((((((((((((()          | $\sim\sim\sim\sim\sim\sim\sim\sim\sim\sim\sim\sim\sim\sim\sim\sim\sim\sim\sim\sim\sim\sim\sim\sim\sim\sim\sim\sim\sim\sim\sim\sim\sim\sim\sim\sim$ |
|-------------------------------------------------|----------------------------------------------------------------------------------------------------|
| แหล่งที่มาของราคากลาง<br>ราคากลาง (บาทต่อหน่วย) | CH05 5 ราคาที่เคยซื้อครั้งหลังสุดภายในระยะเวลา 2 ปีงบประมาณ<br>39500.000060 6                                                                      |
| หมายเหตุ/ที่มาราคาอ้างอิง (150 ตัวอักษร)        | ใบสังซือของกองคลังเลขที่ 756001 ลงวันที่ 10 พฤศจิกายน 2556 🛛 🖉                                                                                     |
|                                                 | <ul> <li>(■</li></ul>                                                                                                    |

4.6 กรณีเลือก "CH06 : ราคาที่สืบทราบจากท้องตลาดและเว็บไซต์"

- **ราคากลาง** ให้บันทึกตรงตามราคาที่สืบทราบจากท้องตลาดและเว็บไซต์ต่างๆ
- หมายเหตุ/ที่มาราคาอ้างอิง ให้ระบุชื่อบริษัท/ห้างหุ้นส่วน/ร้าน/เว็บไซต์ ที่สืบราคา เช่น
   "OfficeMate (www.officemate.co.th)" เป็นต้น ดังภาพแล้วคลิกปุ่มตกลง

โครงการพัฒนาระบบงบประมาณ พัสดุ การเงินและบัญชีกองทุน โดยเกณฑ์พึงรับ-พึงจ่าย ลักษณะ 3 มิติ ชื่อเอกสาร : คู่มือผู้ใช้งานระบบจัดซื้อจัดจ้าง (PO)

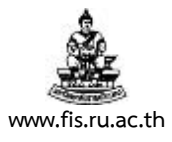

| 🧱รายการศาขอซื้อ (((((((((((((((((((((((((((((((((((( | × 3000000000000000000000000000000000000                                                                                                    |
|------------------------------------------------------|----------------------------------------------------------------------------------------------------|
| แหล่งที่มาของราคากลาง<br>ราคากลาง (บาทต่อหน่วย)      | CH06 5 ราคาที่สืบทราบจากท้องตลาดและเว็บไซต์<br>39500.0000ชัง 6                                                                                                    |
| หมายเหตุ/ที่มาราคาอ้างอิง (150 ตัวอักษร)             | OfficeMate (www.officemate.co.th)                                                                                                    |
|                                                      | <ul> <li>Image: Second second secon</li></ul> |

 หากหน่วยงานไม่บันทึกข้อมูลแหล่งที่มาของราคากลาง ราคากลาง และหมายเหตุ/ที่มาราคาอ้างอิง ในแต่ละรายการให้แล้วเสร็จตามกระบวนการข้างต้น หน่วยงานจะไม่สามารถบันทึกรายการจัดซื้อ/ จ้างรายการต่อไปได้ และจะได้รับข้อความเตือนจากระบบดังนี้

| <mark>ตแห</mark> ข้อผิดพ | เลาด                | 266                         |                          | 202                    |                        |                | -00        |              | 20       | Ъ¢ | e. | 0   | 22   |      |   | ÷. | × |
|--------------------------|---------------------|-----------------------------|--------------------------|------------------------|------------------------|----------------|------------|--------------|----------|----|----|-----|------|------|---|----|---|
| •                        | โปร<br>แหล<br>ที่อะ | ดป้อา<br>ง่งที่ม<br>ปู่ในเท | แค่าที่<br>าของ<br>ฟลกข่ | ต้องก<br>ราคา<br>ฟิลด์ | การให้<br>กลาง<br>รายเ | ก้กับเ<br>การเ | เซก<br>คำข | แมน<br>เอชิ้ | ເຕ໌<br>ວ |    |    |     |      |      |   |    |   |
|                          |                     | <u>ต</u> กลง                | )                        | )                      |                        |                |            |              |          |    | 2  | ายส | ละเส | อียด | จ | )  |   |

 เมื่อดำเนินการแล้วเสร็จตามกระบวนการข้างต้นทีละรายการ ระบบจึงจะอนุญาตให้บันทึกรายการ จัดซื้อ/จ้างรายการต่อไปได้

| 🖁 สรุปค่าขอไปที่                                                           | ศาขอ (ทดสอบ)            | - 156001 👾    |             | 0000     |          |       |             |                | 00000   | 200        | ( 또 제 |  |
|----------------------------------------------------------------------------|-------------------------|---------------|-------------|----------|----------|-------|-------------|----------------|---------|------------|-------|--|
|                                                                            | เลขที่ 15600            | 01            | ประเภท      | ใบขอ     | าซื้อ    | ¢.    | ผู้จัดทำ    | Admin, พดสอ    | บ       |            |       |  |
| คำอธิบาย จ <b>ัดซื้อครุภัณฑ์จำน</b> า สถานะ <b>ไม่สมบูรณ์, สำร</b> รวม THB |                         |               |             |          |          |       |             |                |         | 189,000.00 |       |  |
|                                                                            |                         |               |             |          |          |       |             |                |         |            | [     |  |
| สินค้า                                                                     | รายละเอียดข             | องที่มา รายละ | ะเอียด สกลเ | วิน      |          |       |             |                |         |            |       |  |
|                                                                            | <b>`</b>                |               |             |          |          |       |             |                |         |            |       |  |
|                                                                            |                         |               |             |          |          |       |             |                |         |            |       |  |
| เลขที่                                                                     | ประเภท                  | รายการ        |             | รุ่น     | ชนิด     | ค่    | ทอธิบาย     |                | หน่วย   | ١Ľ         | 1     |  |
| 1                                                                          | <mark>ครุภัณฑ์</mark>   | 01009469      | 000000      | [        | 40101700 | LE LE | ารื่องปรับ  | มอากาศ ขนาด    | เครื่อง | 2 A        | s 🔺 . |  |
| 2                                                                          | ครุภัณฑ์                | 01009469      | 000000      |          | 40101700 | ) (F  | ารื่องปรับ  | มอากาศ ขนาด    | เครื่อง | 1 A        | s .   |  |
| 3                                                                          | จ้างเหมาบริเ            | nns 01009469  | 000000      |          | 40101700 | ei.   | ำจ้างปรีเ   | บปรุงห้องเรียน | งาน     | 1 A        | s     |  |
|                                                                            |                         |               |             |          |          |       |             |                | i       |            | 11    |  |
|                                                                            |                         |               |             | <u> </u> | 1        |       |             |                |         |            | 1     |  |
|                                                                            | •                       |               |             |          |          |       |             |                |         | 3          | 10    |  |
| . Icruor                                                                   | alloomaan 🗟             | -2-2-2-1      |             | 7        |          |       | dine.       | สังหมาวายการก็ |         |            |       |  |
| 0101010                                                                    |                         | 102412        |             | 4        |          |       | 1111        | ขพพด เยเยยร    |         |            | _     |  |
|                                                                            | มูขอ 🗛                  | dmin, ทดสอบ   |             | _        |          | ชพพลา | เยเออร      |                |         |            | _     |  |
|                                                                            | หน่วยงาน M              | ดสอบ          |             | _        |          |       | สาขา        |                |         |            |       |  |
|                                                                            | ที่ตั้ง กล              | องคลัง        |             |          |          | Ň     | ູ້ງທີ່ດາທ່ວ |                |         |            |       |  |
| คลัง                                                                       | คลังสินค้าย่อย โทรศัพท์ |               |             |          |          |       |             |                |         |            |       |  |
|                                                                            |                         |               |             |          |          |       |             |                |         |            |       |  |
| บริการภายนอก แคตูตาล็อก รายการกระจาย อนุมัติ                               |                         |               |             |          |          |       |             |                |         |            |       |  |
|                                                                            |                         |               |             |          |          |       |             |                |         |            |       |  |

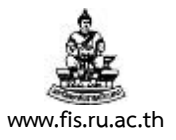

 เมื่อดำเนินการบันทึกข้อมูลแหล่งที่มาของราคากลาง ราคากลาง และหมายเหตุ/ที่มาราคาอ้างอิง ในแต่ละรายการให้แล้วเสร็จ หน่วยงานจะต้องบันทึกข้อมูล "เจ้าหน้าที่/คณะกรรมการกำหนดราคา กลาง" อย่างน้อย 1 คน โดยคลิกช่องว่างระหว่างเครื่องหมาย [] ใต้ช่องรวม ดังภาพ

| 🎬 สรุปคำขอไปที่คำขอ (ทดสอบ) | - 156001 ()()()()) | 000000000 | -0000 | 000000000000000000000000000000000000000 |             | *******        | 0000000   | -0-0-0-0 🛎 | রে × |   |
|-----------------------------|--------------------|-----------|-------|-----------------------------------------|-------------|----------------|-----------|------------|------|---|
| เลขที่ [1560]               | 01                 | ประเภท    | ไปขอ  | ชื่อ                                    | ผู้จัดทำ    | Admin, หดสอ    | บ         |            |      | L |
| คำอธิบาย <b>จัดซ</b> ั้ส    | อครุภัณฑ์จำนา      | สถานะ [   | ไม่สม | บูรณ์, สำร                              | รวม         | ТНВ            |           | 189,00     | 0.0  | 8 |
|                             |                    |           |       |                                         |             |                |           | []         | 7    |   |
| สินค้า รายละเอียดข          | องที่มา รายละเอียด | เ สกลเงิเ | ц     |                                         |             |                |           |            |      |   |
|                             |                    |           |       |                                         |             |                |           |            |      |   |
|                             |                    |           |       |                                         |             |                |           |            |      |   |
| เลขที่ ประเภท               | รายการ             |           | รุ่น  | ชนิด                                    | ต่าอธิบาย   |                | หน่วย เ   | L [ ]      |      |   |
| 1 ครุภัณฑ์                  | 010094690000       | 00        | ·     | 40101700                                | เครื่องปรับ | บอากาศ ขนาด    | เครื่อง 2 | AS -       |      |   |
| 2 ครุภัณฑ์                  | 010094690000       | 00        |       | 40101700                                | เครื่องปรั  | บอากาศ ขนาด    | เครื่อง 1 | AS         |      |   |
| 3 จ้างเหมาบริเ              | การ 010094690000   | 00        |       | 40101700                                | ค่าจ้างปรี  | ะบปรงห้องเรียน | งาน 1     | AS         |      |   |
|                             |                    | i         |       |                                         |             |                |           |            |      |   |
|                             |                    |           |       |                                         |             |                |           | -  -  -    |      |   |
|                             |                    | l         |       |                                         |             |                |           | $\Box$     | 2    |   |
|                             |                    |           | _     |                                         |             |                |           |            |      |   |
| ประเภทปลายทาง ค่            | าใช้จ่าย           |           |       |                                         | ที่มา       | ชัพพลายเออร์   |           |            |      |   |
| ผู้ขอ 🗛                     | dmin, ทดสอบ        |           | ]     | ซัพพ                                    | ลายเออร์    |                |           |            |      |   |
| หน่วยงาน ท                  | ดสอบ               |           | Ĩ     |                                         | สาขา        |                |           |            |      |   |
| ที่ตั้ง โก                  | องคลัง             |           | í     |                                         | ພັດີດຕ່ວ    |                |           |            |      |   |
| ດສັນສິນດ້ວນໄດນ              |                    |           | í     |                                         | Succient    |                |           |            |      |   |
| งเพงพนงายยย                 |                    |           | J     |                                         | NINAKIMI    | L              |           |            |      |   |
| บริการภายนอ                 | in 🗌               | แคตตาส์   | จ็อก  | 518                                     | ปการกระจา   | เย 🗌           | อนมัต     | Ø          |      |   |
|                             |                    |           |       |                                         |             |                | = . (63   |            |      |   |
|                             |                    |           |       |                                         |             |                |           |            |      | ) |

 ให้บันทึกข้อมูล "เจ้าหน้าที่/คณะกรรมการกำหนดราคากลาง" อย่างน้อย 1 คน (สูงสุดไม่เกิน 5 คน) ในช่อง เจ้าหน้าที่/คณะกรรมการกำหนดราคากลาง 1-5 ดังภาพ แล้วคลิกปุ่มตกลง

| <u>##</u> ส่วนหัวศาขอชื่อ (((((()))))(((())))((())))() | 000000000000000000000000000000000000000 | ~~~~×                    |
|--------------------------------------------------------|-----------------------------------------|--------------------------|
| รายละเอียด                                             | PURCHASE Purchase Requisition           |                          |
| วันที่ ที่จะลงในหนังสือรายงานฯ                         | 01-06-2013                              |                          |
| ตำแหน่งของผู้มีอำนาจอนุมัติ                            | <u>อธิการบดี</u>                        |                          |
| วิธีการจัดซื้อจัดจ้าง                                  | วิธีสอบราคา                             | วิธีสอบราคา              |
| ส่วนราชการที่ทำการจัดซื้อ/จ้าง                         | กองคลัง                                 | กองคลัง                  |
| เจ้าหน้าที่/คณะกรรมการกำหนดราคากลาง 1                  | นายราม รักเรียน                         |                          |
| เจ้าหน้าที่/คณะกรรมการกำหนดราคากลาง 2 (ถ้ามี)          | นางสาวหมั่นเพียร เรียนรู้               | 8                        |
| เจ้าหน้าที่/คณะกรรมการกำหนดราคากลาง 3 (ถ้ามี)          | นายทดลอง มองถี่ถ้วน                     | <b>&gt;</b> <sup>2</sup> |
| เจ้าหน้าที่/คณะกรรมการกำหนดราคากลาง 4 (ถ้ามี)          |                                         |                          |
| เจ้าหน้าที่/คณะกรรมการกำหนดราคากลาง 5 (ถ้ามี)          |                                         | J                        |
| วิธีการจัดหา                                           |                                         | -                        |
| ประธานกรรมการตรวจรับ                                   |                                         |                          |
| กรรมการ1/เจ้าหน้าที่พัสดุกรณีตั้งกรรมการคนเดียว        |                                         |                          |
| กรรมการ2                                               |                                         |                          |
| กรรมการ3                                               |                                         |                          |
| กรรมการและเลขานุการ                                    |                                         |                          |
|                                                        | •                                       | Ð                        |
|                                                        | (อกลง Cancel) (อ้าง                     | Help                     |

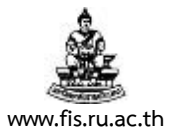

 การพิมพ์ "แบบแสดงวงเงินงบประมาณที่ได้รับจัดสรรและราคากลาง (ราคาอ้างอิง)" เพื่อแนบ ประกอบการเบิกจ่ายให้หน่วยงานส่งคำขอชื่อ "01\_แบบแสดงวงเงินงบประมาณที่ได้รับจัดสรรและ ราคากลาง (ราคาอ้างอิง)\_XX" ดังภาพ

| 🕮 ส่งคำขอ 🤃 (ส่งได้ส่งได้ส่งได้ | 00000000000000000000000000000000000000                                 |
|---------------------------------|------------------------------------------------------------------------|
| ่ ← รันคำขอนี้                  |                                                                        |
|                                 |                                                                        |
| 10                              | 01_แบบแสดงวงเงินงบประมาณที่ได้รับจัดสรรและราคากลาง (ราคาอ้างอิง)_XX "" |
| พารามเตอร์                      | 156001                                                                 |
| ภาษา                            | Thai                                                                   |
| – ในเวลาต่อไปนี้ —              |                                                                        |
| รันงาน                          | เร็วที่สุดเท่าที่จะเป็นไปได้<br><u>ก</u> ำหนดการ                       |
| – เมื่อเสร็จสมบูรณ์ –           |                                                                        |
|                                 | 🗹 บันทึกไฟล์เอาต์พุตทั้งหมด                                            |
| แจ้ง                            | ตัวเลือก                                                               |
| พิมพ์ไปที่                      | noprint                                                                |
| <u>วิธีใช้</u>                  | ยุกเลิก                                                                |